# Désactiver les annonces personnalisées de Google - sur smartphone

Google étant la principale source de résultats de recherche, il n'est pas surprenant que les publicités suivent le mouvement. Heureusement, Google propose une option pour désactiver au moins la fonctionnalité de suivi.

| 🚯 Difficulté Facile    | Durée 5 minute(s)     E Public Professionnels, Grand public, Médiateurs       |
|------------------------|-------------------------------------------------------------------------------|
| C Licence CC-BY        | Type de     Fiche action, Mediation       contenu     Fiche action, Mediation |
| Sommaire               |                                                                               |
| Introduction           |                                                                               |
| Étape 1 - Application  | Google                                                                        |
| Étape 2 - Icône de pro | ofil                                                                          |
| Étape 3 - Mon compt    | e                                                                             |
| Étape 4 - Mes préfére  | ences publicitaires                                                           |
| Étape 5 - Désactiver   | les annonces personnalisées                                                   |

Commentaires

#### Introduction

🔗 La désactivation est effective sur l'ensemble des supports (smartphone, ordinateur, tablette...) où vous utilisez les services Google.

### Étape 1 - Application Google

Ouvrez une page de recherche en ouvrant l'application Google.

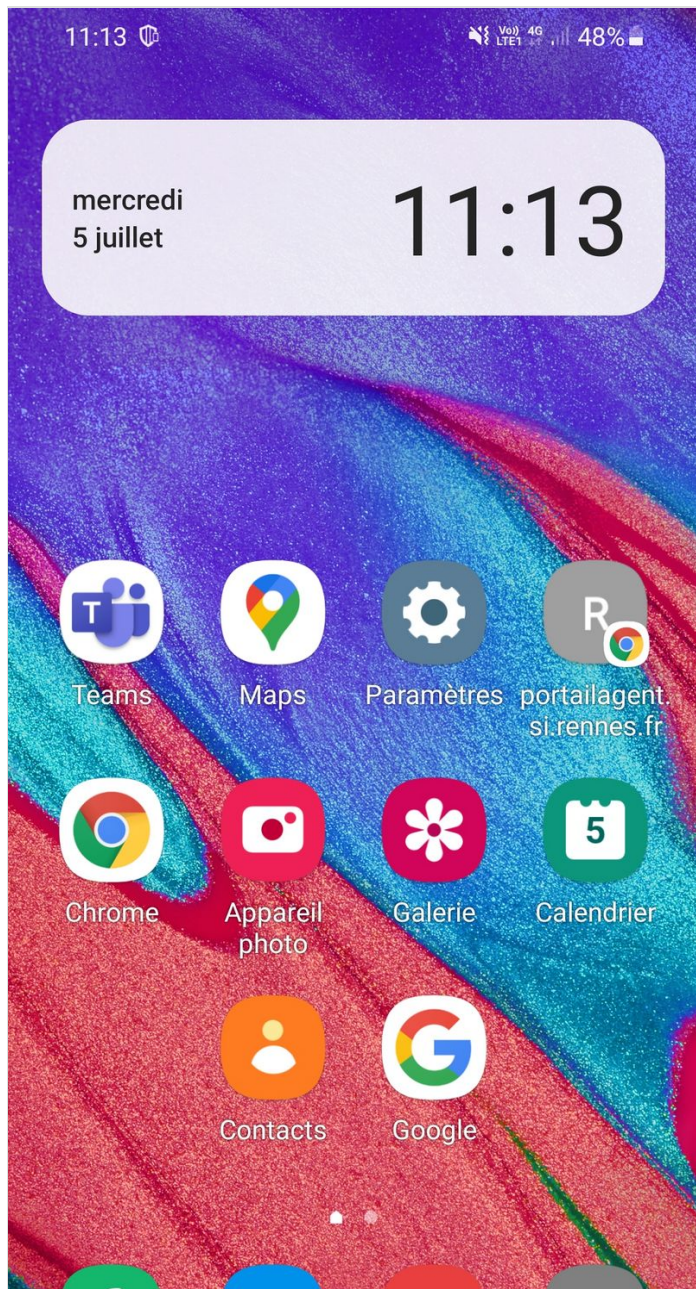

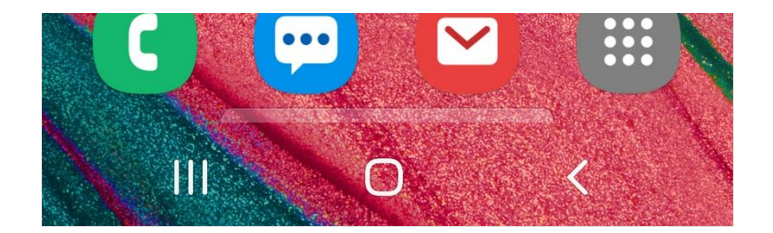

## Étape 2 - Icône de profil

Appuyez sur l'icône de votre profil dans le coin supérieur droit.

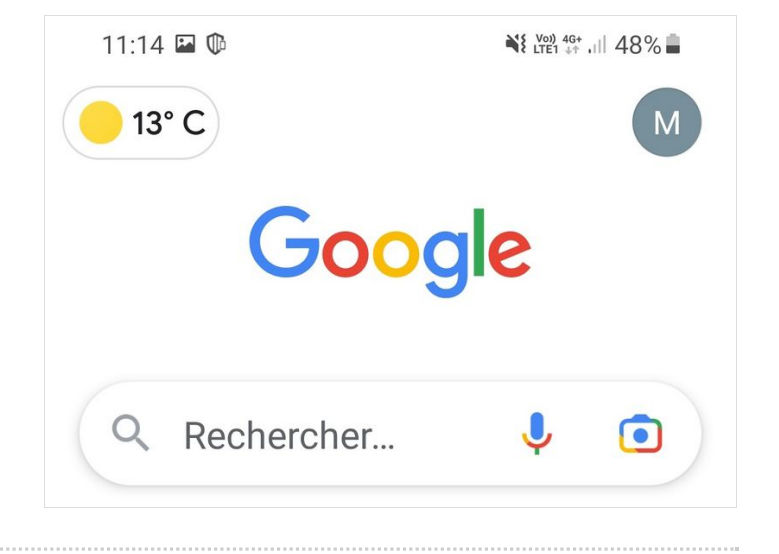

#### Étape 3 - Mon compte

Sélectionnez "Mon compte" ou pour certains appareils "Gérer votre compte Google".

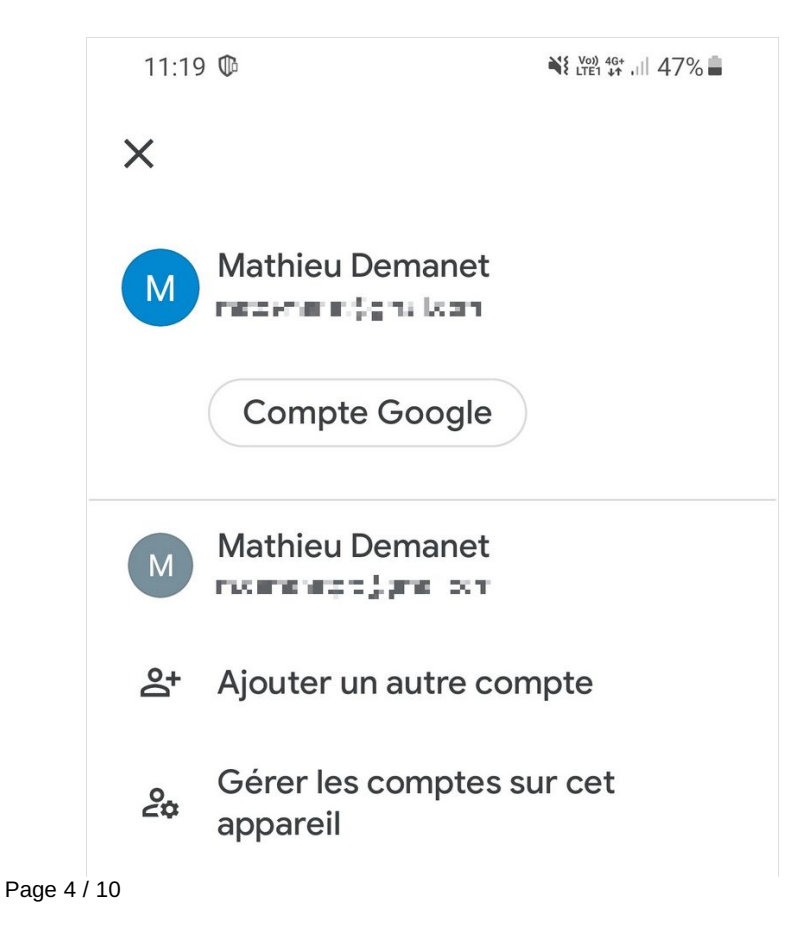

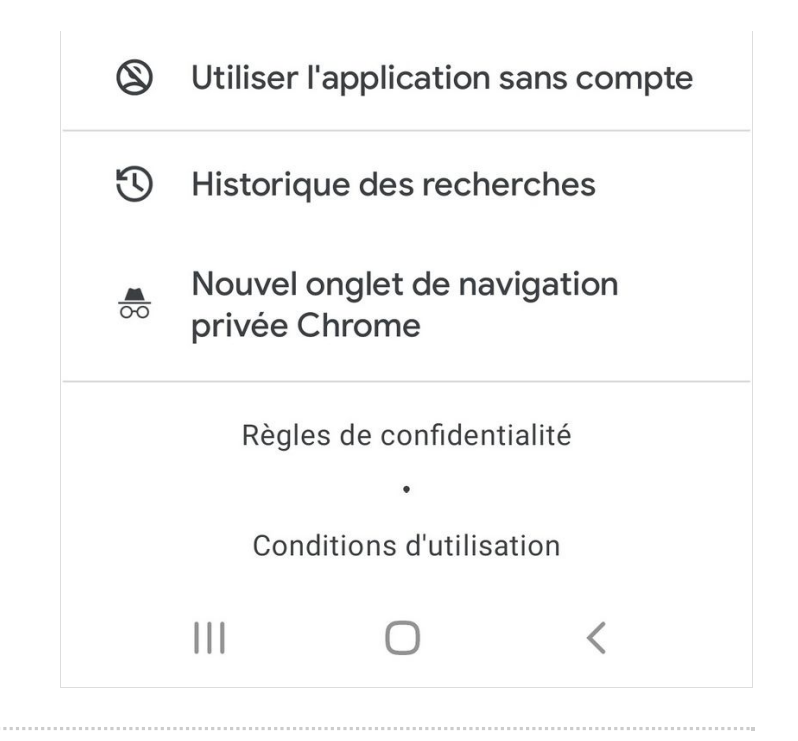

# Étape 4 - Mes préférences publicitaires

1- Défilez les onglets jusqu'à trouver "Données et confidentialité".

2- Descendez dans le contenu, cliquez sur le titre "Mes préférences publicitaires".

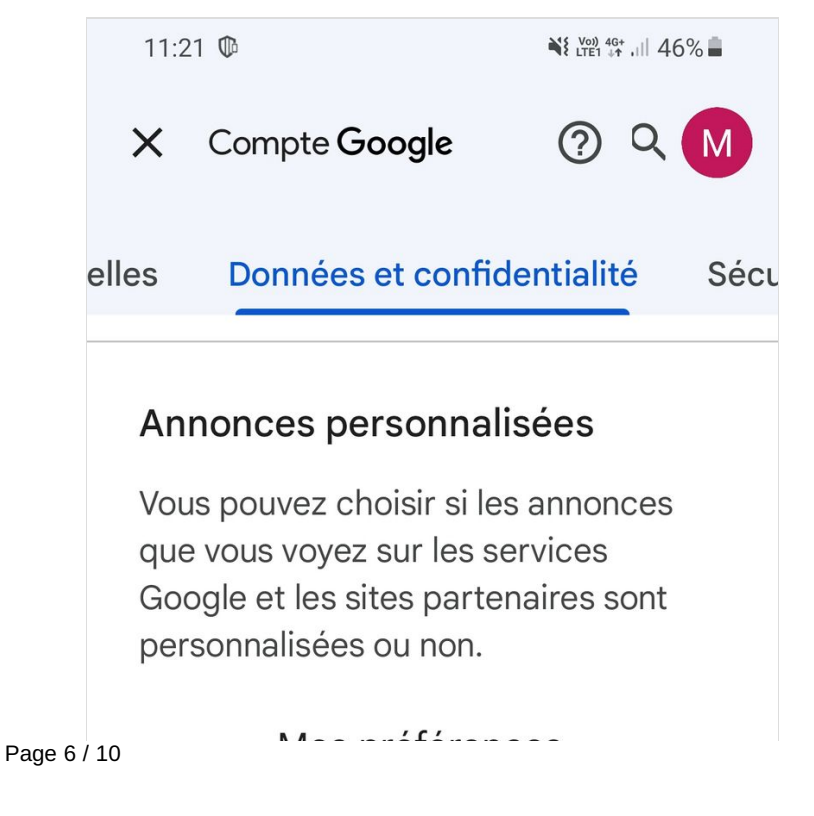

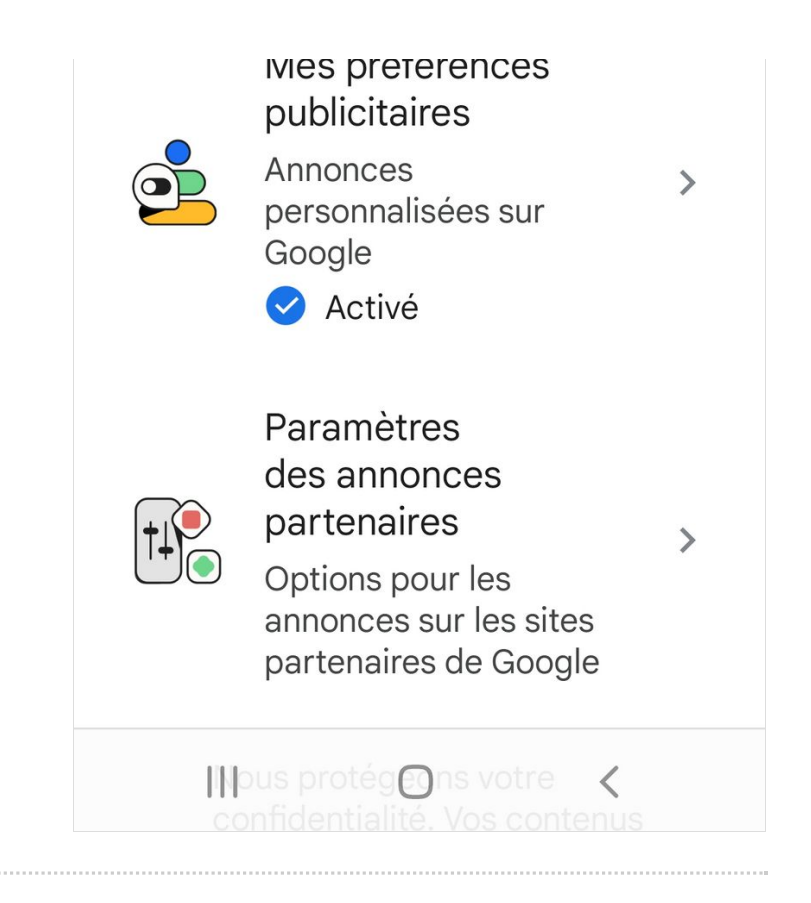

#### Étape 5 - Désactiver les annonces personnalisées

1 -Si vous souhaitez désactiver la personnalisation des annonces, appuyez sur le lien "Annonces personnalisées Activé".
2- Une nouvelle fenêtre s'ouvre, cliquez sur "Désactiver".

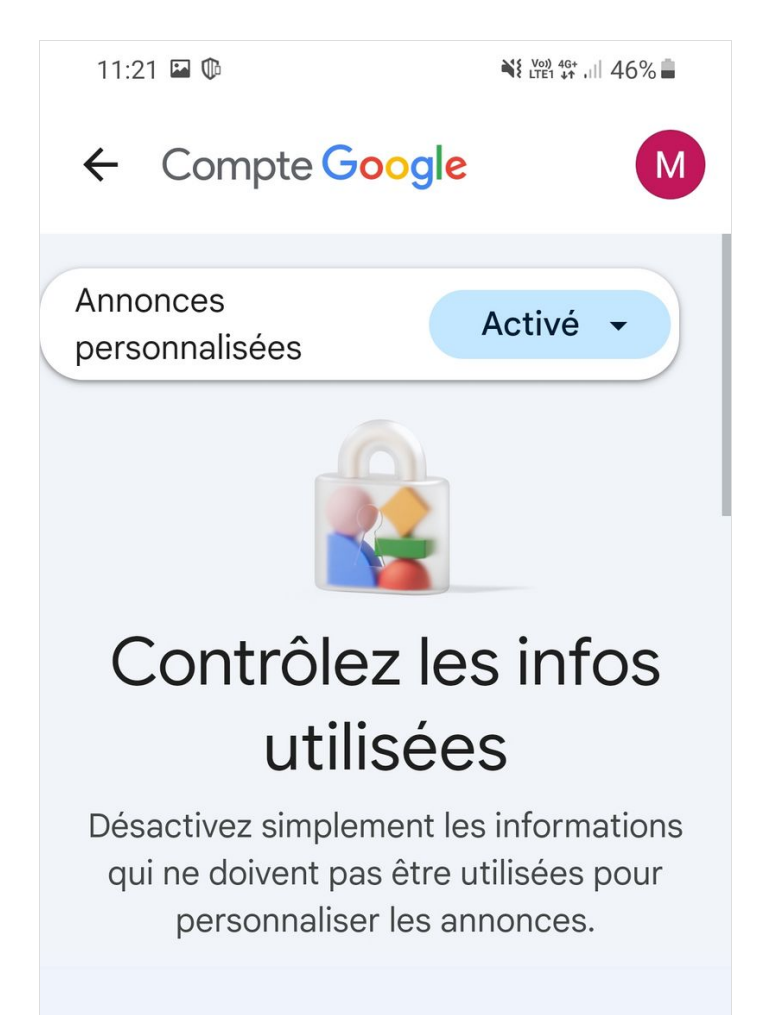

#### Informations de votre compte Google

Ces détails servent à personnaliser les annonces en fonction d'informations que vous avez partagées ou qui ont été déduites.

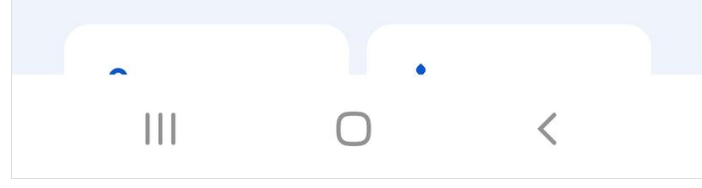

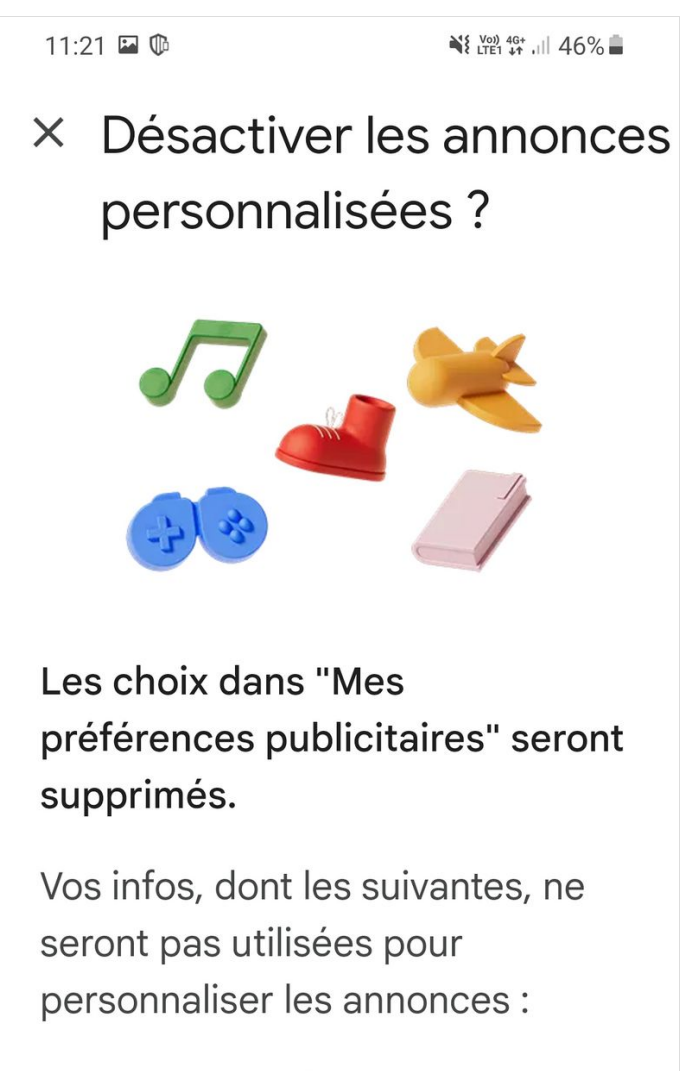

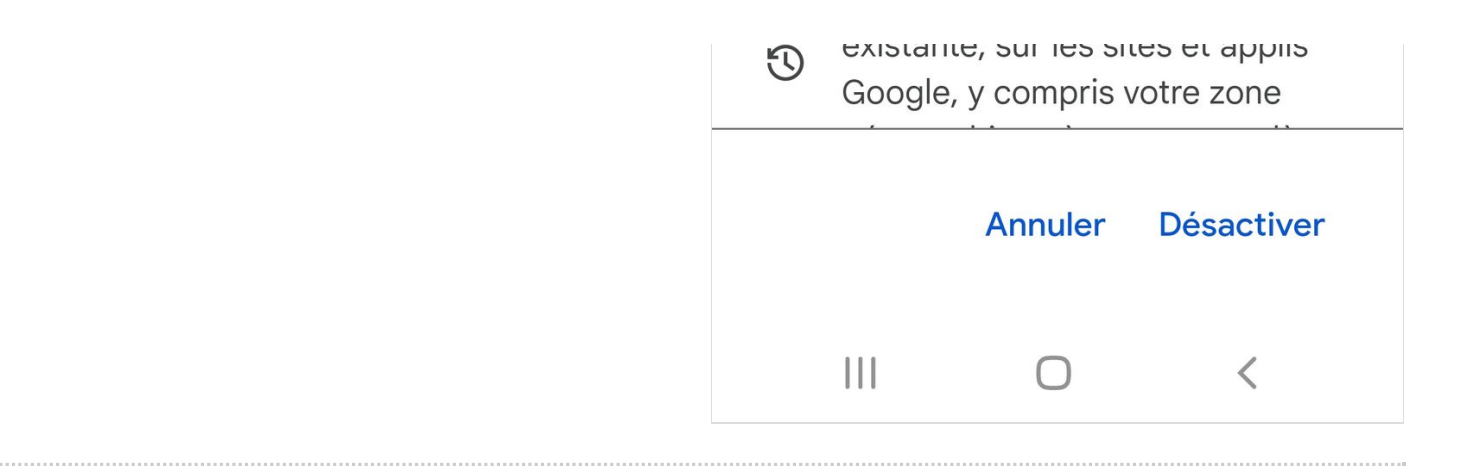